East London NHS Foundation Trust

## Prescribing a medicine not available on EPMA User Guide CMM v8

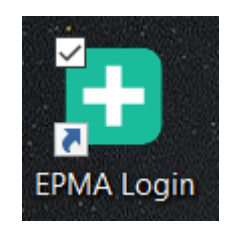

Prescribing a medicine not available on EPMA v1.4

## Prescribing a medicine that is not available on EPMA

• Locate the 'Inpatient Rx' tab on the patient's profile and select 'ADD DRUG' in the top left-hand corner as shown in the screenshot below.

| TEST, Testma         | an                   |                   |                      |           | Born 26-Mar-1985 (39 y)    | ) (   | Gender Male                | Ná       | ational N         | 0.             |
|----------------------|----------------------|-------------------|----------------------|-----------|----------------------------|-------|----------------------------|----------|-------------------|----------------|
| Address              |                      |                   |                      |           | Hospital No. 26031985      |       | Allergy Status Recorded a  | llergies |                   |                |
| Consultant TEST N    | NON CONSULTANT, DO   | OC Ward Z *Tes    | t Ward*              |           | Body Surface Area 1.35 sqm |       | <i>Weight</i> <b>76</b> kg | He       | eight <b>10</b> 8 | <b>B</b> cm    |
| Q Communication zone |                      |                   |                      |           |                            |       |                            |          |                   |                |
| ADD DRUG ALL O       | DRDERS PREVIOUS CARE | EPISODE BULK CHAM | IGE DRUG CLINICAL IN | FORMATION | PATIENT NOTES HELP         |       |                            |          |                   |                |
| Inpatient Rx         | Discharge Rx She     | ort Term Leave Rx | Discontinued Rx      |           |                            | Monit | toring & Assessment        | Conflict | t Log             | Administration |
|                      |                      |                   |                      |           |                            |       |                            |          |                   | Legend 👻       |
|                      |                      |                   |                      |           |                            |       |                            |          |                   |                |
|                      |                      |                   |                      |           |                            |       |                            |          |                   |                |

- Search for the medication you are trying to find. Ensure you have the correct spelling and note you don't have to spell out the whole name of the medication. You can try the generic and brand name. Most medication on the system will be found as their generic name but there are some that may come up with brand name.
- For example, if searching for paracetamol you can search 'para' and you will be presented with all the available medications starting with 'para'.
- If you cannot find the medication you are looking for, you will be presented with a screen that looks like the below.

| eatment Search         |                            |              |          |      |                     |  |
|------------------------|----------------------------|--------------|----------|------|---------------------|--|
|                        | Q There were 0 drugs found | i.           |          |      |                     |  |
| Drug Protocol Infusion |                            |              |          |      |                     |  |
| madeupdrug             | Search                     | <u>Clear</u> | Show all | Help | More search options |  |
|                        |                            |              |          |      |                     |  |
|                        |                            |              |          |      |                     |  |
|                        |                            |              |          |      |                     |  |
|                        |                            |              |          |      |                     |  |
|                        |                            |              |          |      |                     |  |
|                        |                            |              |          |      |                     |  |
|                        |                            |              |          |      |                     |  |
|                        |                            |              |          |      |                     |  |
|                        |                            |              |          |      |                     |  |
|                        |                            |              |          |      |                     |  |

- If this occurs <u>during</u> working hours, please contact your ward pharmacist who will liaise with the EPMA Team and add the drug onto the system.
- If this occurs <u>outside</u> of working hours, you will need to prescribe using the dummy drug '\*Medicine not on EPMA'. This will appear as shown in the screenshot below.

| Treatment Search       |                           | x                                       |
|------------------------|---------------------------|-----------------------------------------|
|                        | Q There was 1 drug found. | L.                                      |
| Drug Protocol Infusion |                           |                                         |
| *medicine not on EPMA  | Search                    | Clear Show all Help More search options |
| Drug Name              | Route                     | Formulary Status Drug Notes Comments    |
| *Medicine not on EPMA  | Oral                      | Formulary                               |
| PRIORITY DRUGS         |                           |                                         |
| NON-PRIORITY DRUGS     |                           |                                         |
|                        |                           |                                         |
|                        |                           |                                         |
|                        |                           |                                         |
|                        |                           |                                         |
|                        |                           |                                         |
|                        |                           | Ţ                                       |

- EPMA will then prompt you to select the route of administration.
- Please select from the drop-down menu as shown below and click 'Next' to proceed.

| Choose Route                               |                    | ×    |
|--------------------------------------------|--------------------|------|
| This drug is available with one or more ro | ute, please select |      |
| Oral                                       |                    | ~    |
|                                            |                    |      |
|                                            | Cancel             | Next |

- Please note when prescribing \*Medicine not on EPMA the system won't be able to identify whether this medication interacts with any of the other medication prescribed for this patient.
- Interactions will need to be checked manually by the prescriber to ensure safety.
- Once interactions have been checked, click on 'Next' to proceed.

| *Medicine not on EPMA             |                                       |                         |               |                    |
|-----------------------------------|---------------------------------------|-------------------------|---------------|--------------------|
|                                   |                                       | Communication zone      |               |                    |
| DRUG SEARCH CLINICAL DRUG INFORM/ | ITION HELP                            |                         |               |                    |
| Drug Notes 🛛 —————                | Formulary 🛛 ———                       | Drug Conflicts 🛛        | Order Entry ① | Confirmation ①     |
|                                   | There are no                          | identified conflicts to | be resolved.  |                    |
| The system cannot check for foll  | owing items (you should check for con | flicts manually):       |               |                    |
| * required order information.     |                                       |                         |               | <u>Cancel</u> Next |

- The next screen you encounter will be 'Order Entry'. Click on 'ADD ORDER NOTE' as per screenshot below.
- An order note must be added on to any prescriptions of '\*Medicine not on EPMA' to provide more information about this drug.

| *Medicine n   | ot on EPMA             |                              |                        |               | ×              |
|---------------|------------------------|------------------------------|------------------------|---------------|----------------|
|               |                        |                              | Communication zone     |               |                |
| DRUG SEARCH   | ADD ORDER NOTE CLINICA | AL DRUG INFORMATION HELP     |                        |               |                |
| Dru           | g Notes 🛛              | Formulary O                  | Drug Conflicts Ø       | Order Entry ① | Confirmation ① |
| Regular Orde  | 2r                     |                              | ~                      |               |                |
| Dose *        | Unit                   | t<br>D                       | lose calculator        |               |                |
| Frequency *   | Select a frequency     | 0 🗸                          | <u>Other frequency</u> |               |                |
| Route *       | Oral 🗸 Site            | e of Admin. Select a site of | fadmin. 🗸              |               |                |
| Start on *    | 31-Jul-2024 🗰 1        | 0:24 O                       |                        |               |                |
|               | Days of treatment      | <b>\$</b>                    |                        |               |                |
|               | Doses of treatment     | Last Administratio           | on                     |               |                |
| Stop on       | dd-MMM-yyyy            | 0                            |                        |               |                |
| Medicines M   | anagement              |                              |                        |               |                |
| Admitted      | on this drug           |                              | •                      |               |                |
| * required or | der information.       |                              |                        |               | Cancel Next    |

- In the title, please populate the **name**, **dose**, **formulation** and **frequency** of the drug.
- You will then need to select **'Note to appear when charting'** in the 'type' field to ensure this information is presented to nursing staff during administration so they know which medication to administer to the patient.
- The nurse administering this medication will be required to acknowledge this 'order note' before they're able to proceed so it's important this information is clear and accurate.
- Further information can be detailed in the text e.g. Patient has brought in their own supply.
- Select the 'Suppress on Order Stop / discontinue' tick box to suppress this note when '\*Medicine not on EPMA' is discontinued.
- Click on 'Save' once completed.
- Once the 'order note' has been saved, the user will be taken back to the 'Order Entry' screen.

|                                       | Q Communication zone  |                  |                                      |
|---------------------------------------|-----------------------|------------------|--------------------------------------|
| ītle *                                |                       | Suppression Date |                                      |
| Madeupdrug 500mg at night             |                       | dd-mmm-yyyy 🇰    | Suppress on Order Stop / discontinue |
| ýpe *                                 | Order Link            |                  |                                      |
| Note to appear when Charting          | *Medicine not on EPMA |                  |                                      |
| Detail *                              |                       |                  |                                      |
| B 7 U Ξ Ξ Ξ Times New Ro ▼ 3 (12pt) ▼ | 🖶 gb 🧮 🕇 🗮 🕇          |                  |                                      |
|                                       |                       |                  |                                      |
|                                       |                       |                  |                                      |

- Complete the 'Order Entry' section ensuring the details are correct, most importantly that the frequency matches that in the 'order note' and that a dose is entered.
- Be mindful that the 'Dose' will always be set to 'units' and cannot be changed.
- See below for an example which matches the 'order note' on the previous page.
- Click 'Next' when ready to proceed.

| Medicine no   | ot on EPMA                          |                                           |               | ×              |
|---------------|-------------------------------------|-------------------------------------------|---------------|----------------|
|               |                                     | Q Communicatio                            | on zone       |                |
| RUG SEARCH    | ADD ORDER NOTE CLINICAL DRUG INFORM | ATION HELP                                |               |                |
| Drug          | g Notes 🛛 ——— Formul                | ary 🛛 ——————————————————————————————————— | Order Entry O | Confirmation ① |
| Regular Orde  | er                                  | ¥                                         |               |                |
| Dose *        | 500 unit                            |                                           |               |                |
|               |                                     | Dose calculator                           |               |                |
| Frequency * 🕽 | *ON - Night                         | ✓ <u>Other frequency</u>                  |               |                |
|               | Administration times: 22:00         |                                           |               |                |
| Route *       | Oral 🗸 Site of Admin.               | Select a site of admin. 💙                 |               |                |
|               | Fi                                  | rst Administration                        |               |                |
| Start on *    | 31-Jul-2024 🗰 10:32 🛇               | 31-Jul-2024 22:00                         |               |                |
|               | Days of treatment                   |                                           |               |                |
|               | Doses of treatment                  |                                           |               |                |
|               | La                                  | ust Administration                        |               |                |
| Stop on       | dd-MMM-yyyy 🇰 🕓                     |                                           |               |                |
| Medicines Ma  | anagement                           |                                           |               |                |
| Admitted      | on this drua                        | •                                         |               |                |
| * required or | der information.                    |                                           |               | Cancel Next    |

- The following 'Confirmation' screen will show an overview of the prescription you've just created.
- Click 'Confirm' once you're ready to proceed. See below for an example.

| JG SEARCH CLINICAL DRUG INFORMATION HELP Drug Notes O Formulary O Formulary Formulary O Formulary O Formulary Formulary O Formulary Formulary O Formulary O Formulary O Formulary O Formulary Formulary O Formulary Formulary | Ilary @         Drug Conflicts @         Order Entry @         Confirmation           Usex Opening         Phare         View Opening         Phare           Date         J         August 2024         Phare         Phare           Date         J         August 2024         Phare         Phare           Date         J         August 2024         Phare         Phare                                                                                                    | ation I Legend<br>Legend<br>Pharmacy Ol<br>22 23 24 25 |
|----------------------------------------------------------------------------------------------------|----------------------------------------------------------------------------------------------------|--------------------------------------------------------|
| The following orders will be added REGULAR NORSTOCK *Medicine not on EPMA Dose 500 unit Regular Oral                                                                                                    | Itary O         Drug Conflicts O         Order Entry O         Confirmation           View Opening         Phare           Date         J         August 2024           Date         J         August 2024           Date         J         August 2024           Date         J         August 2024           Date         J         August 2024                                                                                                    | ation I Legence<br>Pharmacy Op                         |
| Drug Notes      Formulary        he following orders will be added       REGULAR     ROW STOCK       *Medicine not on EPMA       Dore 500 unit     Route Oral                                                                                                    | Itary ©         Drug Conflicts ©         Order Entry ©         Confirmation           View Opening         Phare           Date         J August 2024           Date         J August 2024           Date         J August 2024           Date         J August 2024           Date         J August 2024           Date         J August 2024                                                                                                    | Ation<br>Legence<br>Pharmacy Op<br>22 23 24 25         |
| he following orders will be added<br>REGULAR NON STOCK<br>*Medicine not on EPMA<br>Dose 500 unit Route Oral                                                                                                    | Date         J         August 2024         View Opening         Phare           Day         B1         1         2         3         4         5         6         7         8         9         10         11         12         13         14         15         16         17         18         19         20         21         22         23           2200         Image: Control of the state of the state of t | Legence<br>Pharmacy Op<br>22 23 24 25                  |
| he following orders will be added REGULAR NON STOCK *Medicine not on EPMA Dose 500 unit Route Oral                                                                                                    | Date         J         August 2024         Pharm           Day         B1         1         2         3         4         5         6         7         8         9         10         11         12         13         14         15         16         17         18         19         10         12         12         12         12         22         23           2200         I         I <th>Pharmacy O</th>                                                                                                    | Pharmacy O                                             |
| REGULAR NON STOCK *Medicine not on EPMA Dose 500 unit Route Oral                                                                                                    | Date         J         August 2024           Day         B1         1         2         3         4         5         6         7         8         9         10         11         12         13         14         15         16         17         18         19         20         21         22         23           2200         0         0         0         0         0         0         0         0         0         0         0         0         0         0         0         0         0         0         0         0         0         0         0         0         0         0         0         0         0         0         0         0         0         0         0         0         0         0         0         0         0         0         0         0         0         0         0         0         0         0         0         0         0         0         0         0         0         0         0         0         0         0         0         0         0         0         0         0         0         0         0         0         0         0                                                                                                             | 22 23 24 25                                            |
| *Medicine not on EPMA Dose 500 unit Route Oral                                                                                                    | Date         J         August 2024           Day         B1         1         2         3         4         5         6         7         8         9         10         11         12         13         14         15         16         17         18         19         20         21         22         23           2200                                                                       22         23         22         23         22         23         24         24         24         24         24         24         24         24         24                                                                                                    | 22 23 24 25                                            |
| Dose 500 unit Route Oral                                                                                                    |                                                                                                    | 22 23 24 23                                            |
|                                                                                                    |                                                                                                    |                                                        |
| Frequency *ON - Night                                                                                                    |                                                                                                    |                                                        |
| Rx on 31-Jul-2024 10:24 Stop on                                                                                                    |                                                                                                    |                                                        |
| PNE Missellanoous Pressibes MISS POON                                                                                                    | AISS POONAM DIVANI                                                                                                    |                                                        |
| Rx on 31-Jul-2024 10:24 Stop on RN5 Missellancour                                                                                                    |                                                                                                    |                                                        |
| Missellanoous Brassibas MISS DOON                                                                                                    | IISS POONAM DIVANI                                                                                                    |                                                        |

This is how it will appear in the 'Inpatient Rx' tab on the patient's profile.

|                                                                                                    | TEST, Testman                                    |                  | Born 26-Mar-1985 (39 y)       | Gender Male                    | National No.               |  |  |
|----------------------------------------------------------------------------------------------------|--------------------------------------------------|------------------|-------------------------------|--------------------------------|----------------------------|--|--|
|                                                                                                    | Address                                          |                  | Hospital No. 26031985         | Allergy Status Recorded allerg | jies                       |  |  |
|                                                                                                    | Consultant TEST NON CONSULTANT, DOC Ward Z *Test | Ward*            | Body Surface Area 1.35 sqm    | Weight <b>76</b> kg            | Height 108 cm              |  |  |
|                                                                                                    |                                                  | Q You have succe | ssfully created the order.    |                                | <u>ـ</u>                   |  |  |
| ADD DRUG ALL ORDERS PREVIOUS CARE EPISODE BULK CHANGE DRUG CLINICAL INFORMATION PATIENT NOTES HELP |                                                  |                  |                               |                                |                            |  |  |
| 1                                                                                                  | Inpatient Rx Discharge Rx Short Term Leave Rx    | Discontinued Rx  | N                             | 1onitoring & Assessment Co     | nflict Log Administration  |  |  |
|                                                                                                    | Sort items by: Order Add/Modify date 👻 A-Z BN    |                  |                               | Vie                            | ew: 🔳 📄 Legend 🗸           |  |  |
|                                                                                                    | REGULAR NOTE                                     |                  |                               |                                |                            |  |  |
|                                                                                                    | *Medicine not on EPMA                            | -                | 28-JUL-2024 29-JUL-2024 30-JU | JL-2024 31 UL-2024 01-AUG-202  | 24 02-AUG-2024 03-AUG-2024 |  |  |
| Ĭ                                                                                                  | Dose 500 unit Rx on 31-Jul-2024 10:24            | Route Oral       | Directions Night              |                                |                            |  |  |

- As previously mentioned, the 'order note' containing the important information regarding the name of the medication, dose and frequency will require a mandatory acknowledgement by the nurse administering before they're able to proceed.
- The below screenshot gives you an example of this 'order note' as it will appear to the administering nurse.

| *Medicine not on EPMA                        |                                                                       | >                  |
|----------------------------------------------|-----------------------------------------------------------------------|--------------------|
|                                              | Q Communication zone                                                  |                    |
| VIEW SUPPRESSED NOTES VIEW ALL PATIENT NOTES | PRINT NOTE ORDER HISTORY ADMIN HISTORY CLINICAL DRUG INFORMATION HELP |                    |
| Order Information                            | Verification Order Modify Order Notes                                 | Order Tasks        |
|                                              | Title                                                                 | Created            |
| Note to appear when Charting                 | Madeupdrug 500mg at night                                             | 31-Jul-2024 10:45  |
|                                              | Туре                                                                  | Author             |
|                                              | Note to appear when Charting                                          | MISS POONAM DIVANI |
|                                              | Order Link                                                            |                    |
|                                              | *Medicine not on EPMA                                                 |                    |
|                                              | Madeup drug 500mg at NIGHT                                            |                    |
|                                              |                                                                       |                    |
|                                              |                                                                       |                    |
|                                              |                                                                       |                    |
|                                              |                                                                       |                    |
|                                              |                                                                       |                    |
|                                              |                                                                       |                    |
|                                              |                                                                       |                    |
|                                              |                                                                       | Cancel             |

Please inform the pharmacy team within working hours when you notice this prescribed on a drug chart. Once the drug is available to prescribe you can discontinue \*Medicine not on EPMA by clicking into the item, in the order modify tab. For more information on discontinuing please refer to the EPMA Prescriber User Guide.

| <u>Control</u> |                                                                     |                                                                                                    |
|----------------|---------------------------------------------------------------------|----------------------------------------------------------------------------------------------------|
| Date           | Author / Editor                                                     | Details of Change                                                                                                    |
|                |                                                                     |                                                                                                    |
| 03.07.2024     | Poonam Divani                                                       | Change in home screen new cmm logo and home screen page                                                                                           |
| 19.07.2024     | Sharlene Pereira                                                    | Rewording, formatting changes<br>Screenshots to be updated for name<br>change in dummy drug from *Medicine<br>not on JAC to *Medicine not on EPMA |
| 31.07.2024     | Poonam Divani                                                       | Updated all screenshots with<br>*Medicine not on EPMA                                                                                             |
|                | Date           03.07.2024           19.07.2024           31.07.2024 | DateAuthor / EditorDateAuthor / Editor03.07.2024Poonam Divani19.07.2024Sharlene Pereira31.07.2024Poonam Divani                                    |

| Approval Sign Off for Final Release |            |          |            |         |
|-------------------------------------|------------|----------|------------|---------|
| Owner                               | Role       | Sign Off | Date       | Version |
| Poonam                              | EPMA       | PD       | 31.07.2024 | 1.4     |
| Divani                              | Pharmacist |          |            |         |
| Approver                            | Role       | Sign Off | Date       | Version |
| Sharlene                            | EPMA       | SP       | 1.08.2024  | 1.4     |
| Pereira                             | Pharmacist |          |            |         |

The latest approved version of this document supersedes all other versions, upon receipt of the latest approved version all other versions should be destroyed, unless specifically stated that previous version(s) are to remain extant. If any doubt, please contact the document author.